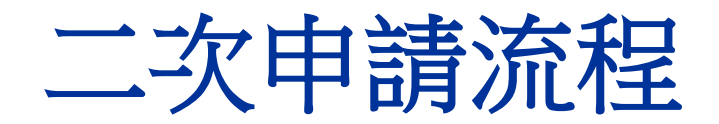

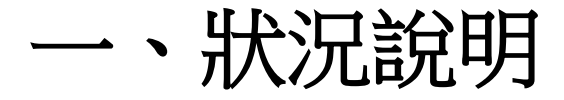

學生因以下狀況欲二次申請學生證時,須自費辦理

▲ 票 卡 遺 失

- ▲ 票卡人為損毀
- ▲其他個人因素(如:更改姓名/更改科系(請填在備註欄位)、、 更換照片....)
- ▲原不同意提供個資予一卡通,但後續欲使用一卡通功能者

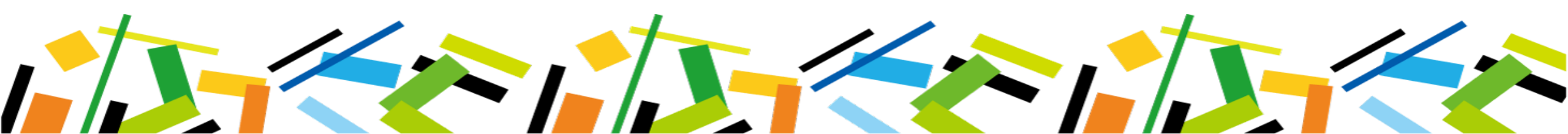

### 二、二次申請流程圖

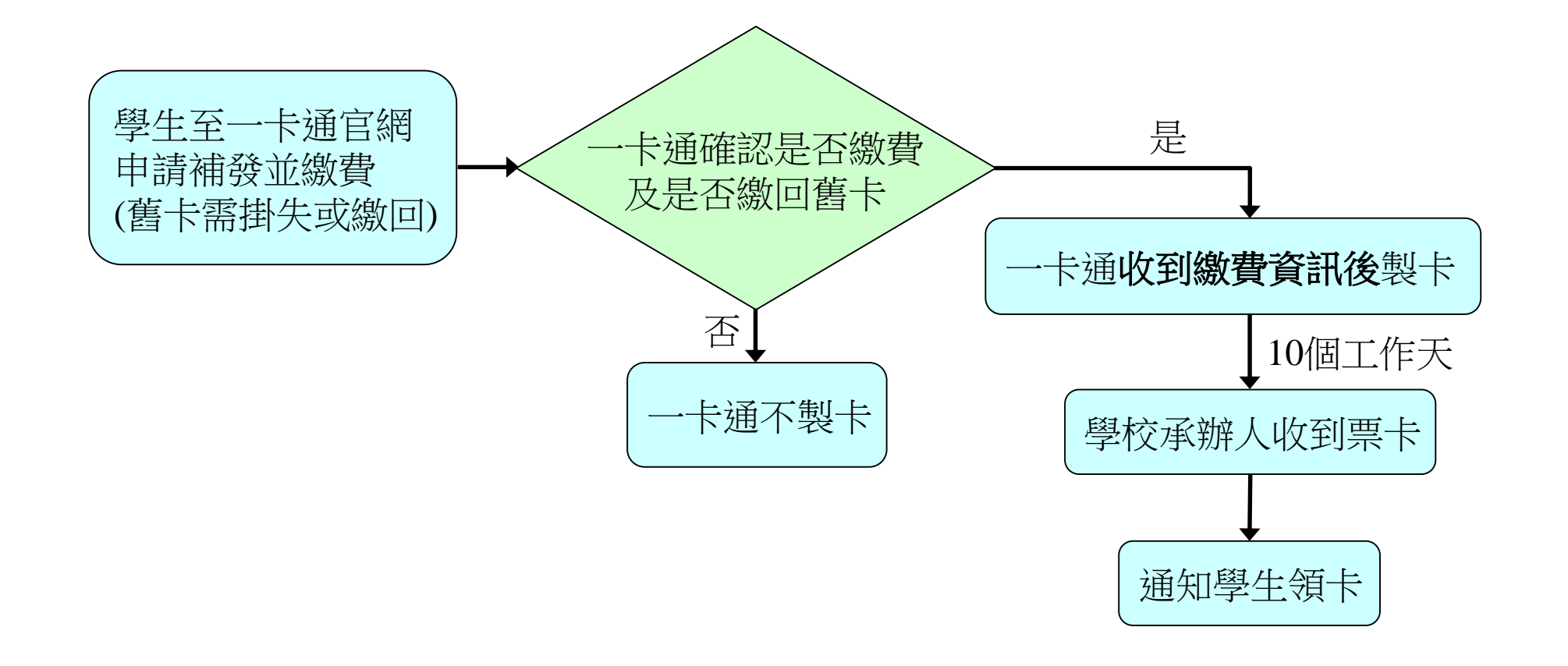

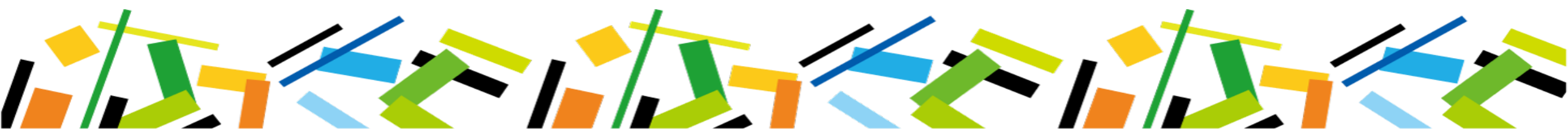

#### 三、學生申請掛失/補發(1/8)-網址:www.i-pass.com.tw

#### ↓ 一卡通官網 → 顧客服務 → 學生證掛失→閱讀注意事項後勾選同意

롽 學生證掛失 - iPASS一卡通 × + ← → C ⓐ i-pass.com.tw/MissDigitalStudentIDCards **《**iPASS 一卡通 English 優惠活動 iPASS 一卡通 LINE Pay Money 使用範圍 顧客服務 企業專區 交易紀錄查詢 資訊查詢 取得支援 記名/掛失 普通卡記名 一卡通交易紀錄 聯繫我們 普通卡處理進度 普通卡掛失 4. 常見問題 學生證處理進度 線上客服 學生證掛失補發 減碳量成果 服務據點 學生證掛失繳費 滅碳量杳詢

#### 注意事項

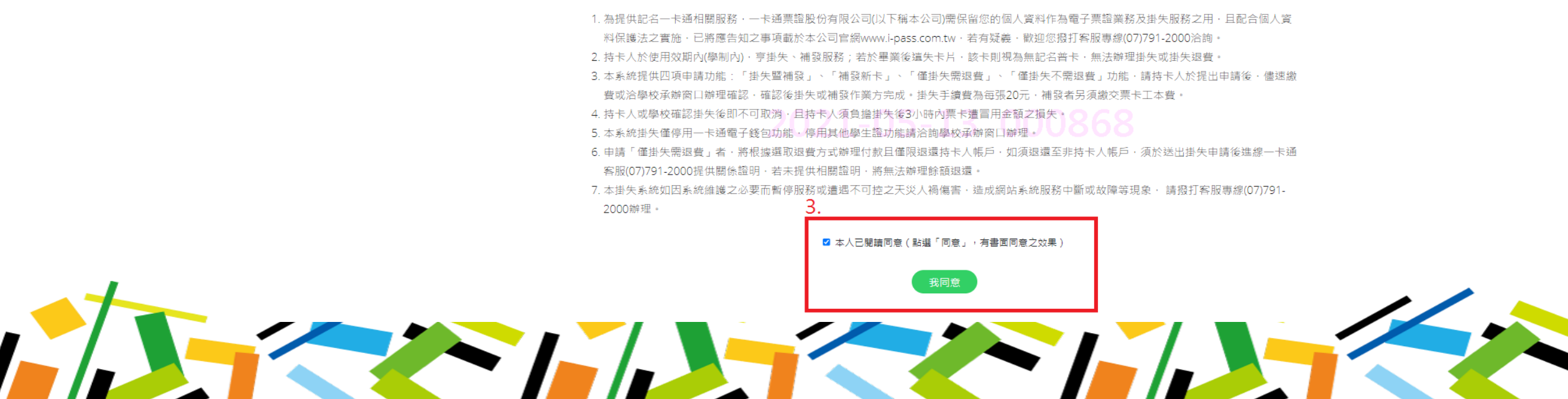

### 三、學生申請掛失/補發(2/8)-輸入個人基本資料

學生證掛失

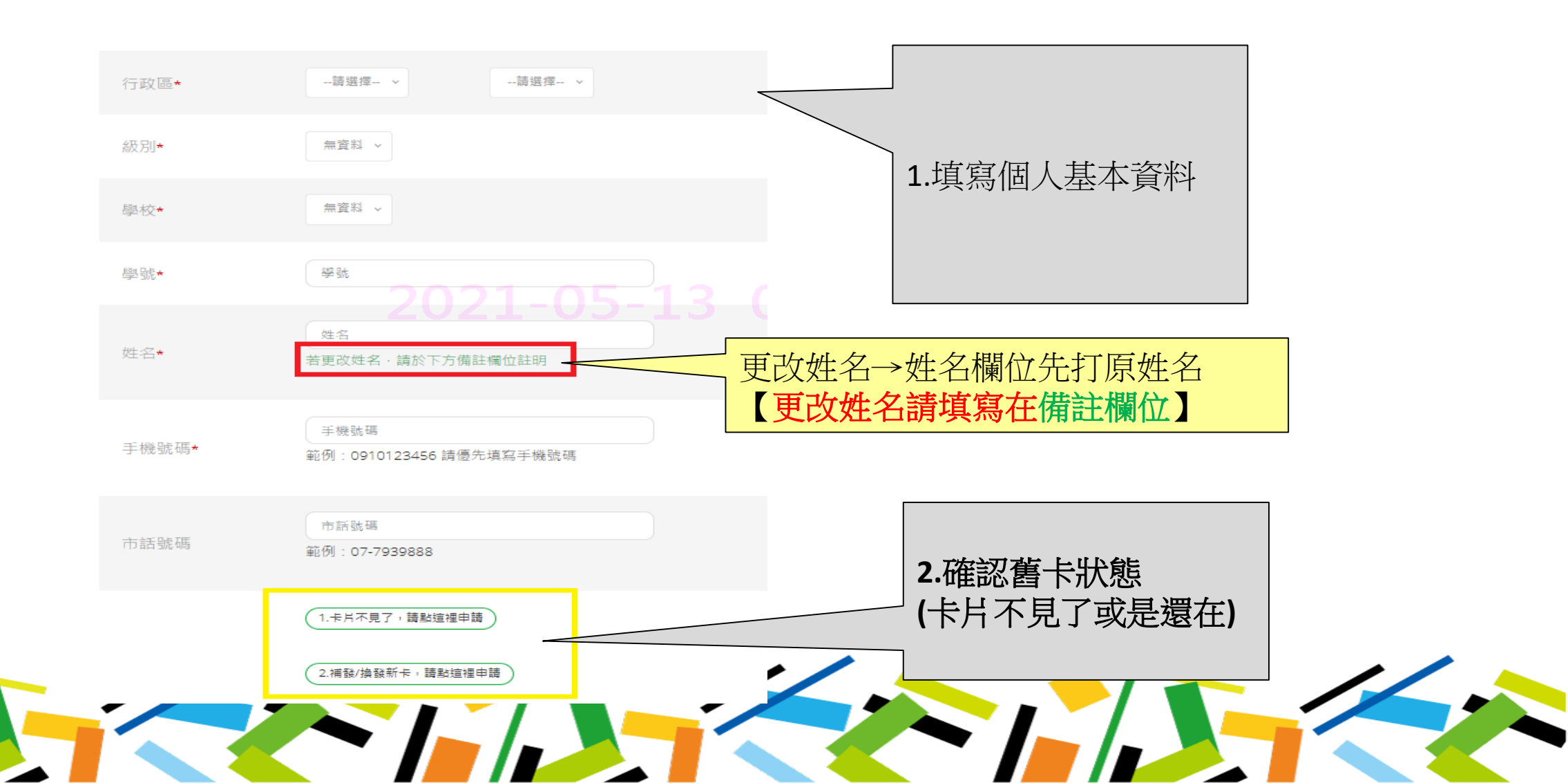

### 三、學生申請掛失/補發(3/8)-卡片不見了

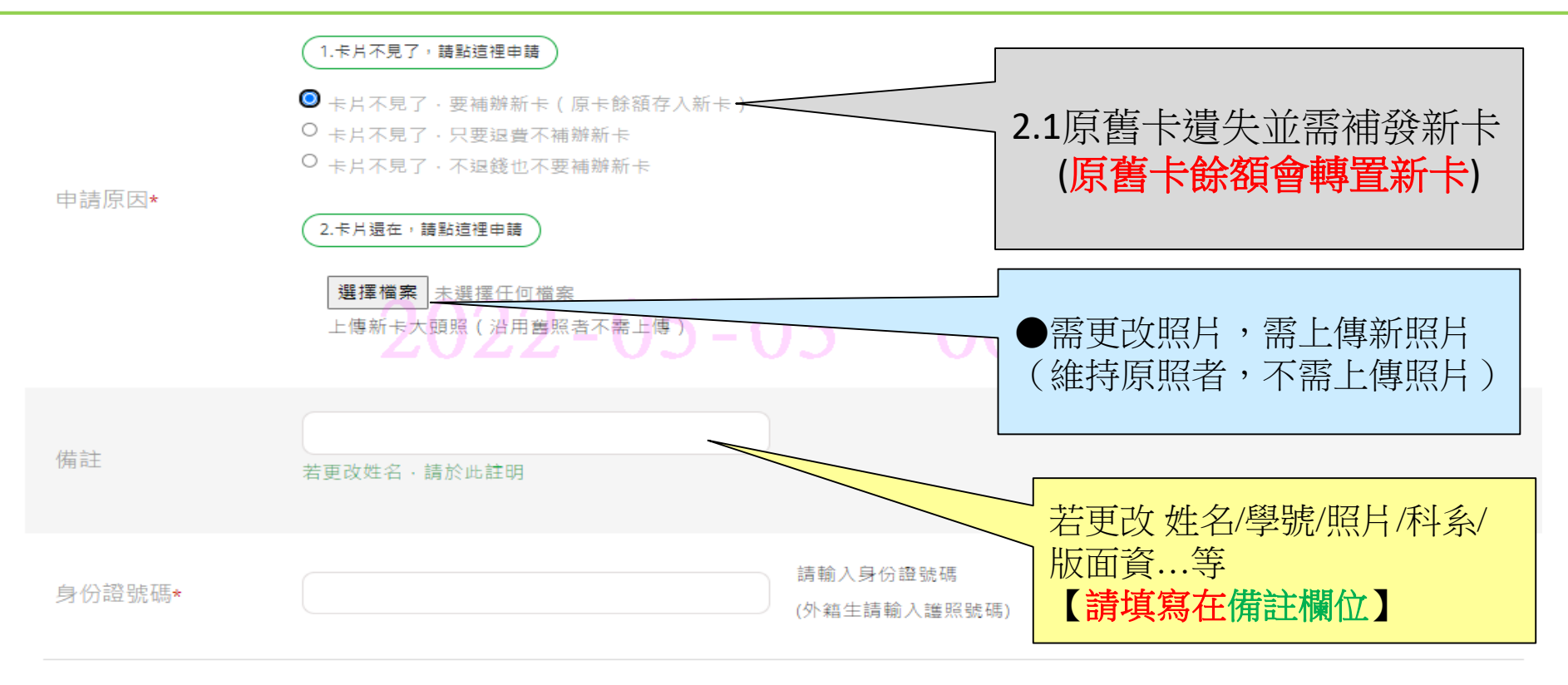

註1. 網路申請掛失/補發後, 請依規定繳納相關費用,方能完成申請程序,如有疑問可洽學校承辦人員。

註2. 有關各定期票 / 月票退費作業, 請自行洽各業者辦理。

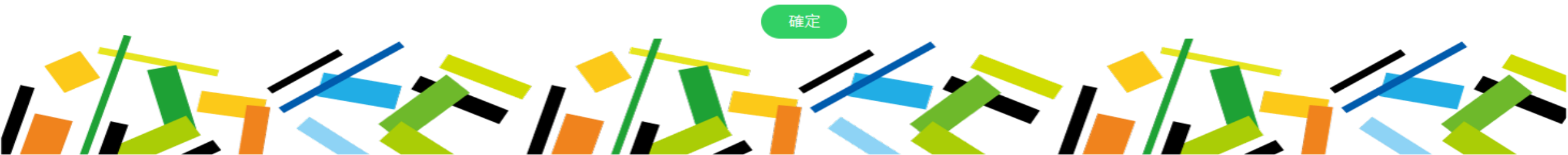

三、學生申請掛失/補發(4/8)-卡片不見了

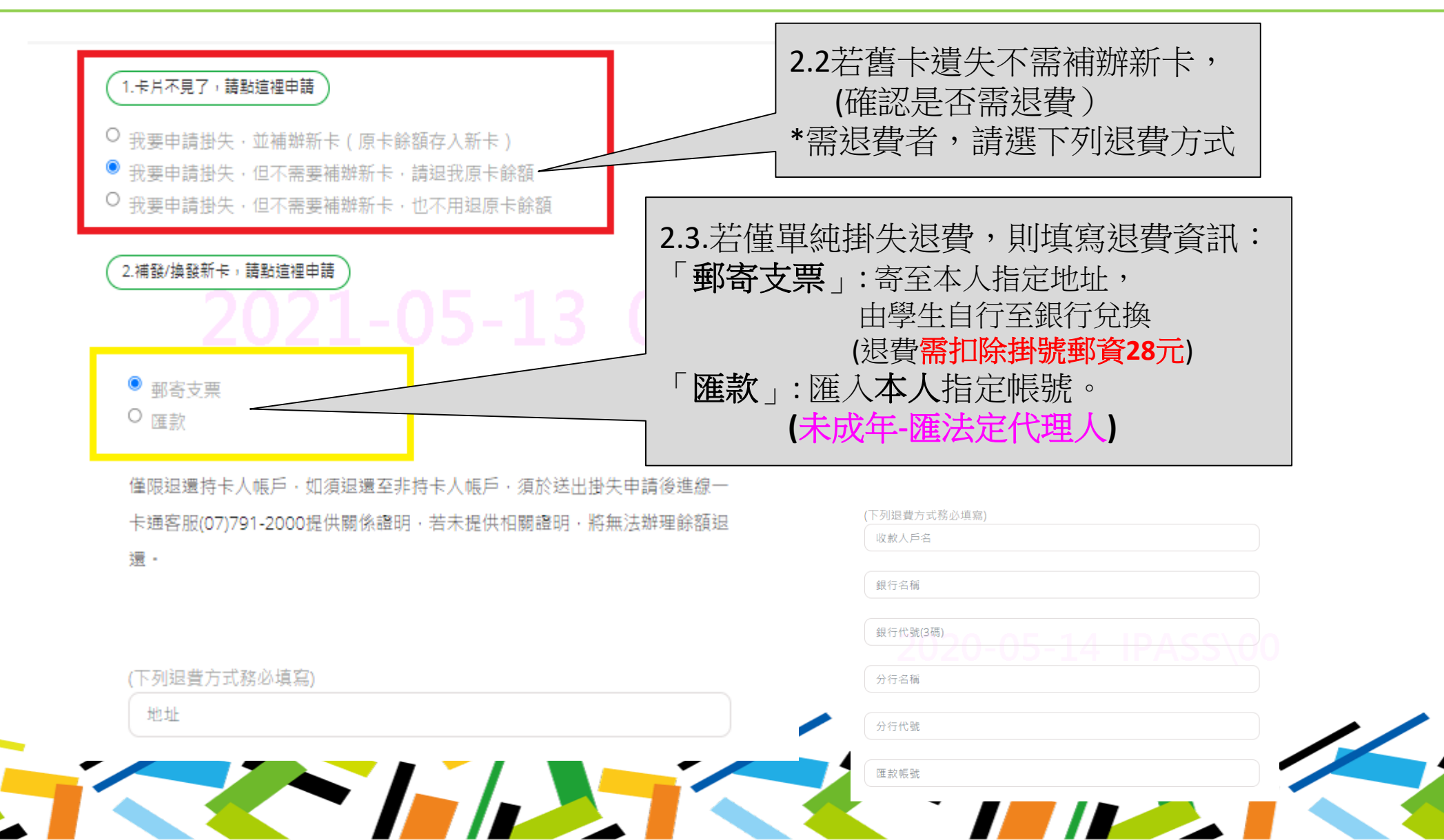

三、學生申請掛失/補發(5/8)-補發/換發新卡

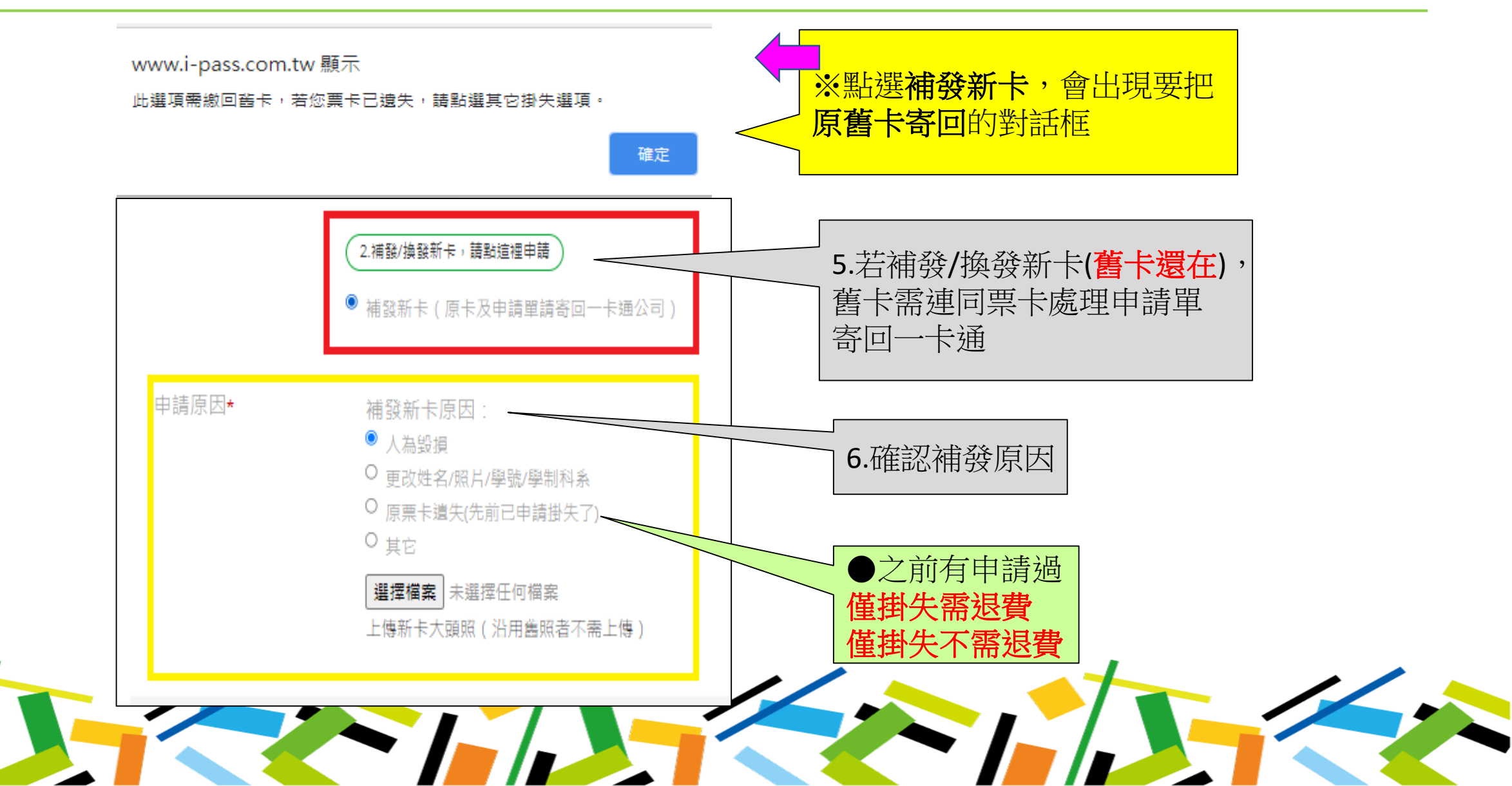

### 三、學生申請掛失/補發(6/8)-補發/換發新卡

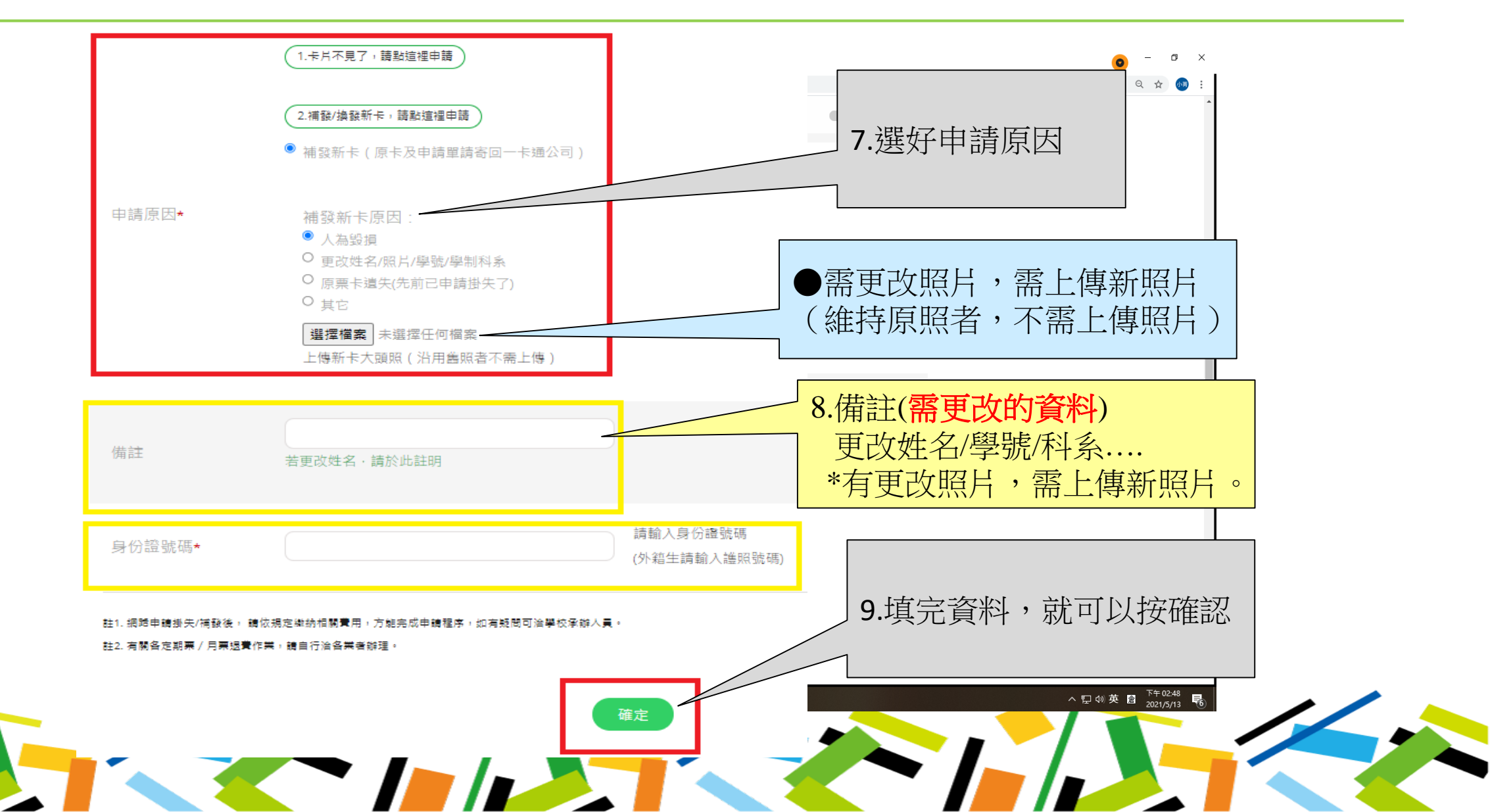

## 三、學生申請掛失/補發(7/8)-資料確認

申請書資料輸入

| 原題       ST0000000137         中枢       AB本立納至高級中學(53302)         伊枢                                                                                                    |   |      |                    |                       |    |    |
|----------------------------------------------------------------------------------------------------|---|------|--------------------|-----------------------|----|----|
| 年校 嘉徳立部王高徳中集(53302)     年校     日本     日本     10102456     日本     10102456     日本     10102456     日本     10102456     日本     10102456     日本     10102456     日本     10102456     日本     10102456     10102456     10102456     10102456     10102456     10102456     10102456     10102456     10102456     10102456     10102456     10102456     10102456     101024566     1010245666     10102456666     10102456666     10102456666     10102456666     10102456666     10102456666     10102456666     10102456666     10102456666     10102456666     10102456666     10102456666     10102456666     10102456666     10102456666     10102456666     10102456666     10102456666 </td <th></th> <td>序號</td> <td>TST00000000137</td> <td></td> <td></td> <td></td>                                                                                                    |   | 序號   | TST00000000137     |                       |    |    |
| 解號         加密         新聞         新聞 <th></th> <th>學校</th> <th>高雄市立新莊高級中學(533302)</th> <th></th> <th></th> <th></th>                                                                                                    |   | 學校   | 高雄市立新莊高級中學(533302) |                       |    |    |
| 姓名         身分離號         手感號         可加加         市脏號碼         中 菌         健果不需賠償(son)    KBY 【確】 (Bendre #Lamage) (Bendre #Lamage) (Bendre #L |   | 學 號  | 1.00               |                       |    |    |
| 身分離致                                                                                                    |   | 姓名   |                    |                       |    |    |
| F機號碼       0910123456       按下「確定」後,<br>則完成作業,無法<br>取消或修改         市話號碼          申 請       健康         ////////////////////////////////////                                                                                                    |   | 身分證號 | 2020-00-1          | 4 117433 (00.         |    |    |
| httb:// 中 請 催用失不需認度(300元)<br>備社                                                                                                    |   | 手機號碼 | 0910123456         | 按下「確定」                | 後, |    |
| <ul> <li>申請 僅掛失不需返費(300元)</li> <li>備註</li> <li>諸按下【確定】後完成作業且無法取消 確定</li> </ul>                                                                                                    |   | 市話號碼 |                    | 」<br>り元成1F乗・<br>取消或修己 | 無法 |    |
| 備註 諸按下【確定】後完成作業且無法取消 確定                                                                                                    |   | 申請   | 僅掛失不需逗費(300元)      |                       |    |    |
| 請按下【確定】後完成作業且無法取消 確定                                                                                                    | / | 備註   |                    |                       | 1  | // |
|                                                                                                    |   |      | 請按下【確定】征           | 後完成作業且無法取消 <b>確定</b>  |    |    |

## 三、學生申請掛失/補發(8/8)-送出申請後繳費

|                                                 |                                                                                                    | ▲ iPASS-+通 數位學                                                                                                    | 生證繳費單                                                                                                    |  |  |  |
|-------------------------------------------------|----------------------------------------------------------------------------------------------------|----------------------------------------------------------------------------------------------------|----------------------------------------------------------------------------------------------------|--|--|--|
| 學生證掛約                                           | <del>k</del>                                                                                                    | <u>姓名</u> 織費金額                                                                                                    | (第一聯:繳款人收款聯)<br>便利超商收訖章                                                                                                    |  |  |  |
| 網路掛失申請問                                         | 己送出                                                                                                    | ④○症 00<br>消費説明 総費期限<br>掛失墜補發 2021/05/12                                                                                                    | 繳費期限(過期                                                                                                    |  |  |  |
| 序號                                              | SEQ00000125589                                                                                                    | SEQ0000125589                                                                                                    | 還是能繳費)                                                                                                    |  |  |  |
| 學校                                              | 高雄市立新莊高級中學(533302)                                                                                                    | 備註<br>高雄市立新莊高級中學                                                                                                    | (微款人收救驛)                                                                                                    |  |  |  |
| 부 35                                            |                                                                                                    | 基1t:brägt:一卡通票證公司客服專線:07-79<br>: あ1::/dagt;是1:brägt:1, あ1:bdgt:使利商<br>菜商客之格一門市販費,起商料分析改取(4)<br>, 网络ATM他費:表1::/bdgt:利用各行集直動<br>- 004人業項目会, Med Med ~ 710000000 | 2000、乱1:br>:乱1:br>:乱1:b>:维款方式<br>落地款:乱1://>:瑞林本單至7-11、全家、(底、<br>上手噴費1:2元。乱1:br%gt:急1:b>:急1:b>:負機員機<br>種員機(ATM)、網路ATM特任、種人菜行情點還<br>705001、他、ABM、00、主動機及生活自己等 |  |  |  |
| 姓名                                              | 174                                                                                                    | - 004(至丙氧行)、新入特氘恢复。11000000<br>- ālt:brāgt:3.ālt:bāgt:網路做款:ālt:/b                                                                                             | 1025日、樺人金額、50、子項貨收各行単規支訂成<br>2011依各家銀行網路撤費方式辦理。<br>參請沿處線搬開                                                                                                  |  |  |  |
| 身分遭號                                            | 16/102                                                                                                    | <b>术</b> iPASS-+通 數位學                                                                                                    | 生證繳費單<br>(第二聯:後利超商收執聯)                                                                                                    |  |  |  |
| 手機號碼                                            |                                                                                                    | <u> </u>                                                                                                    | 使利超商收花章                                                                                                    |  |  |  |
| 市話號碼                                            |                                                                                                    | <u> 損失登補發</u><br><u> 単大豊補發</u><br><u> 早就</u><br>SEQ000000125589                                                                                               |                                                                                                    |  |  |  |
| 申請                                              | 掛失暨補發(90元)                                                                                                    | 林极极就<br>7106000702594                                                                                                    |                                                                                                    |  |  |  |
| 備記                                              |                                                                                                    | 備課<br>高雄市立新菇高級中學<br>ālt;brāgt;一卡通票證公司客賬專填:07-                                                                                                    | (便利超高收款聯)<br>使利超高專用條碼區                                                                                                    |  |  |  |
|                                                 | LINE Pay 搬費 超商 /ATM 搬费                                                                                                    | 7912000 -                                                                                                    | 50123163E                                                                                                    |  |  |  |
| 繳敢方式:<br>1.LINE Pay 搬到                          | 效:使用 LINE Pay 線上支付繳費,免手續費。                                                                                                  |                                                                                                    | 7106000070259400                                                                                                    |  |  |  |
| 2.便利窗店繳到<br>3.目動櫃員機、<br>71060007025<br>4.網路繳款:依 | R: 請持本單至 7-ELEVEN、全家、萊爾爾、OK 超商之任一門市線<br>網路 ATM 搬費:利用各行庫自動僱員機 (ATM)、網路ATM轉帳,轉,<br>594、轉入金額:90,手讀費依各行庫規定計收。<br>2各家銀行網路搬費方式辦理。 |                                                                                                    | 543799000000090                                                                                                    |  |  |  |
|                                                 |                                                                                                    |                                                                                                    |                                                                                                    |  |  |  |
|                                                 | /. 川用LINEPay 则<br>,一个小小的上来来的小小                                                                                              | 即繳貢半主超冏繳貨                                                                                                    |                                                                                                    |  |  |  |
|                                                 | 部分學校請學生/2                                                                                                    | ;学仪                                                                                                    | 激 賀                                                                                                    |  |  |  |
|                                                 |                                                                                                    |                                                                                                    |                                                                                                    |  |  |  |

四、繳費方式

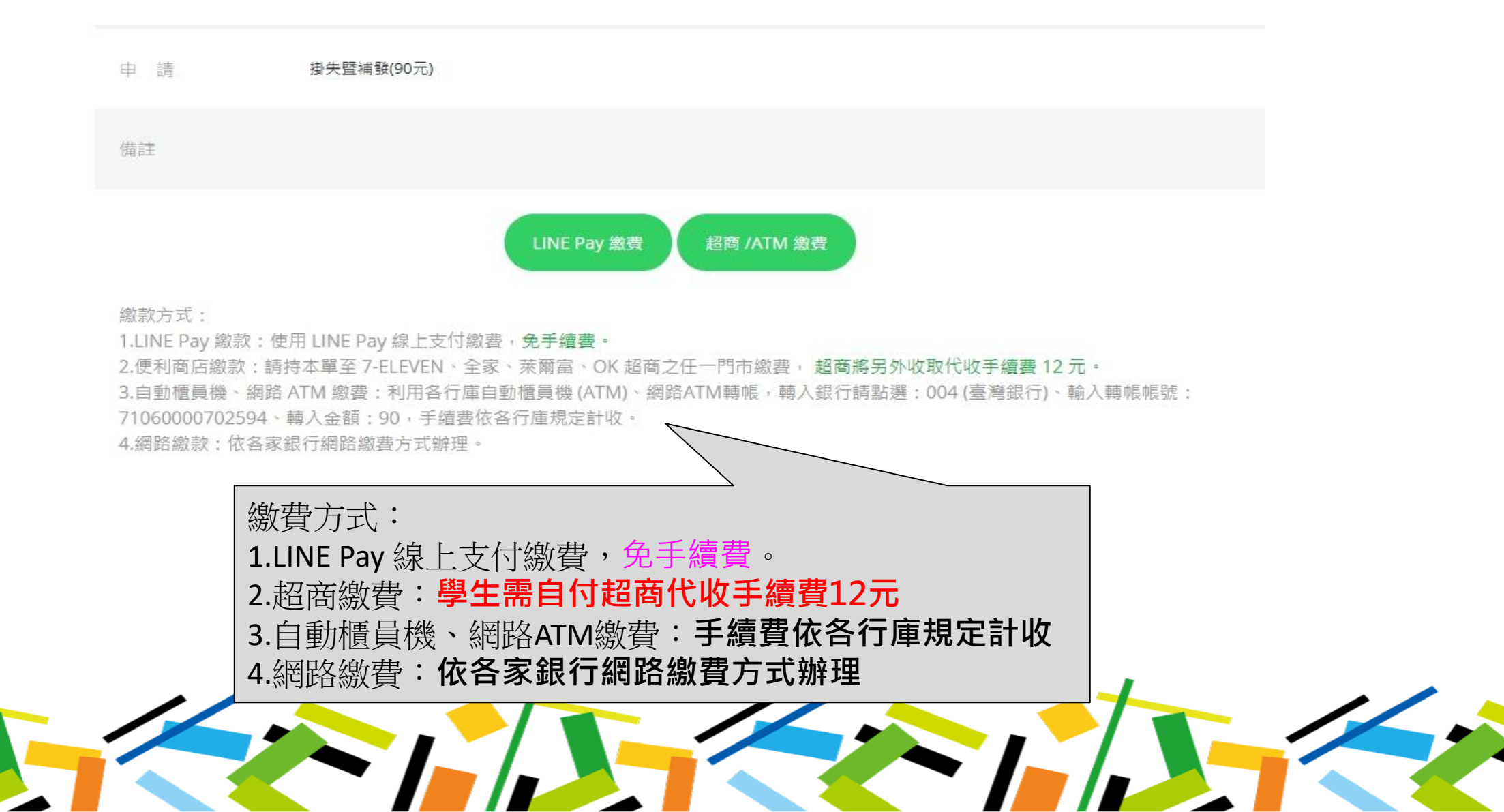

# 學生查詢/補列印繳費單

#### 一、學生證掛失查詢(1/4)-網址:www.i-pass.com.tw

+ 一卡通官網→顧客服務→學生證處理進度

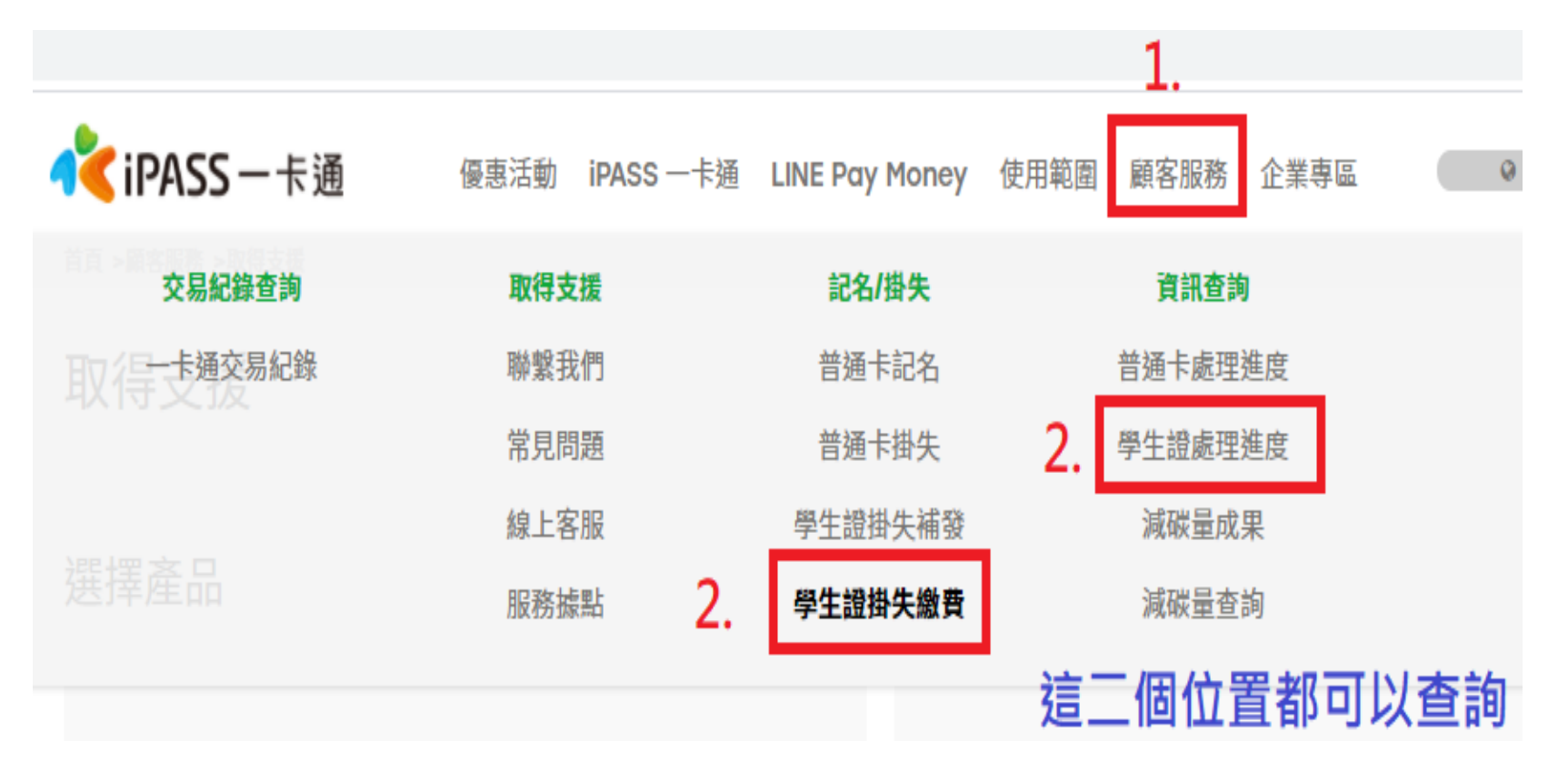

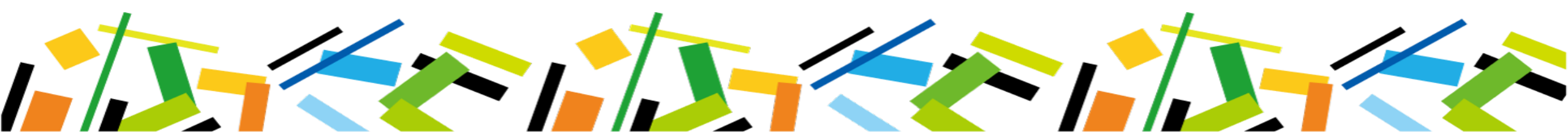

### 一、學生證掛失查詢(2/4)-輸入基本資料

#### ▲ 輸入基本資料進行查詢

#### 學生證處理進度

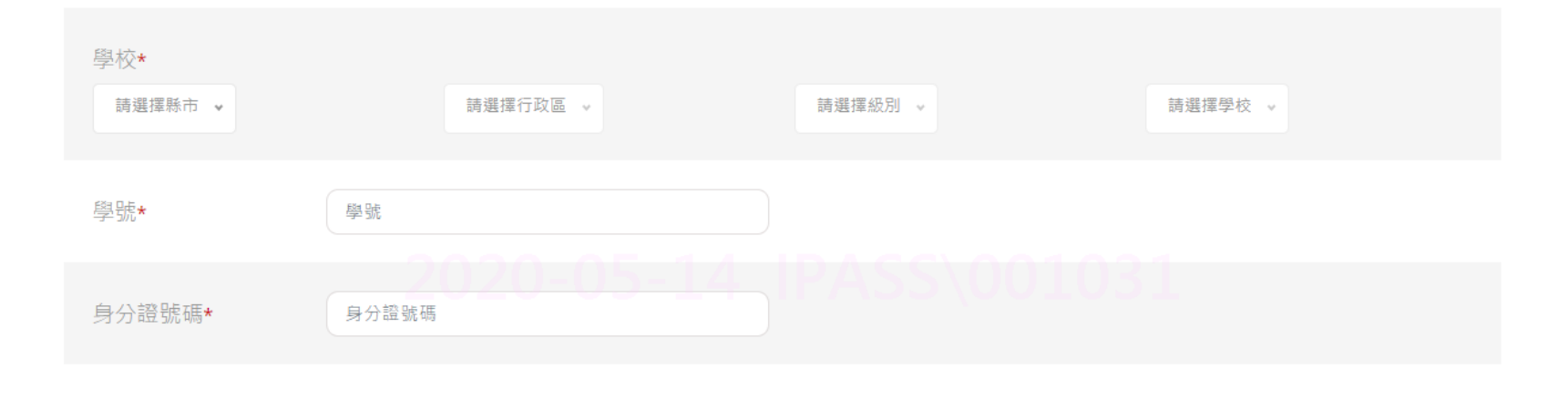

#### 一、學生證掛失查詢(3/4)-查看明細

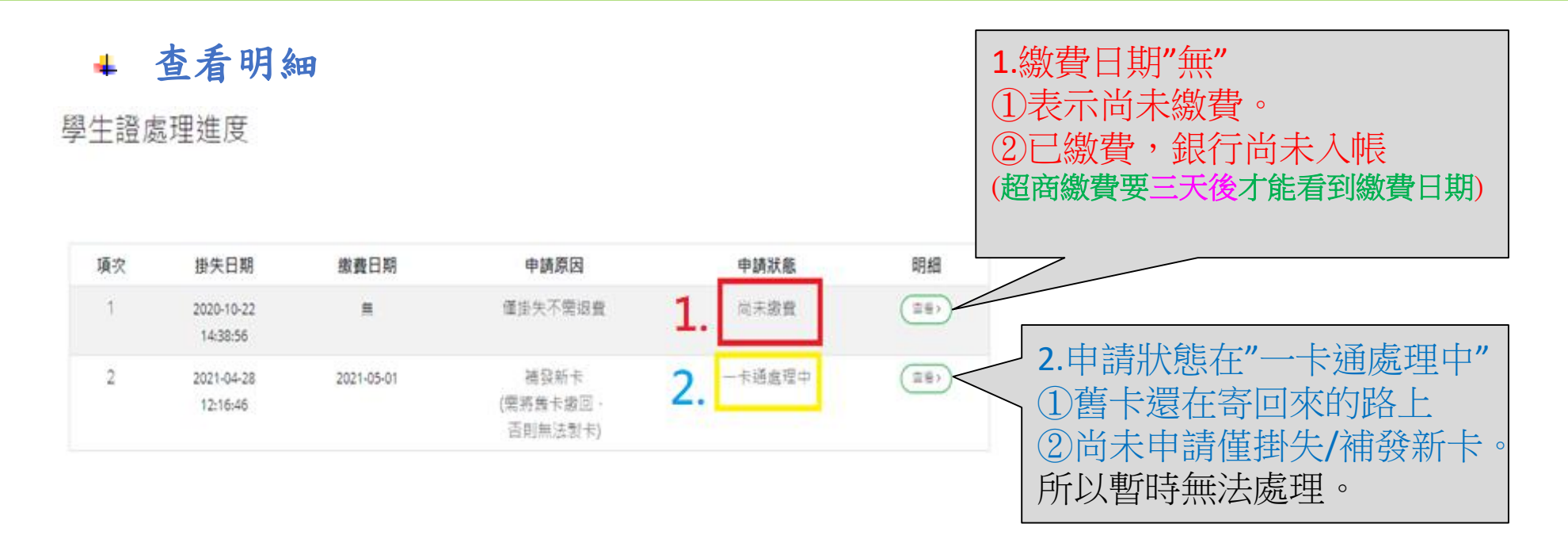

重的其他速度

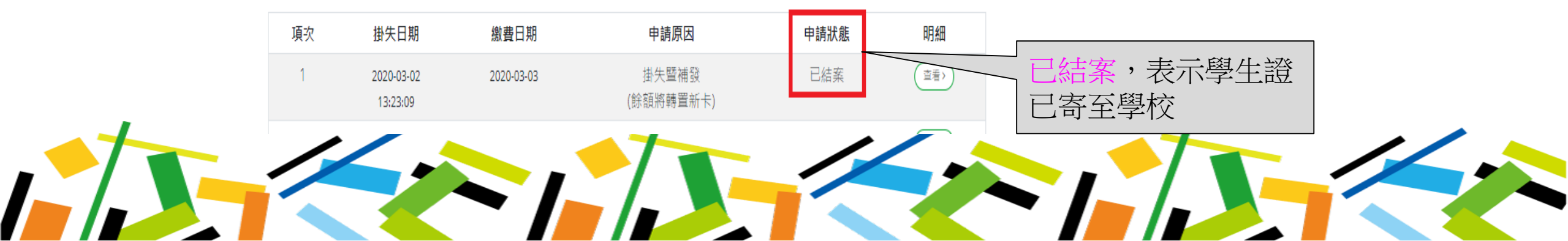

### 一、學生證掛失查詢(4/4)-重印繳費單

#### ↓ 進入明細重印繳費單

學生證處理進度

| 印月 糸田  |                     |  |  |  |
|--------|---------------------|--|--|--|
| 掛失申請序號 | SEQ00000125589      |  |  |  |
| 掛失日期   | 2021-04-12 13:12:59 |  |  |  |
| 総費日期   | 無                   |  |  |  |
| 申請原因   | 掛失暨補發(餘額將轉置新卡)      |  |  |  |
| 申請狀態   | 尚未繳費                |  |  |  |
| 備註     |                     |  |  |  |

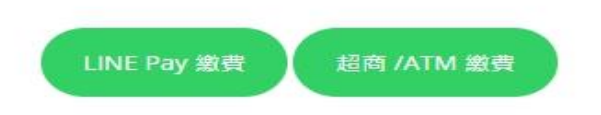

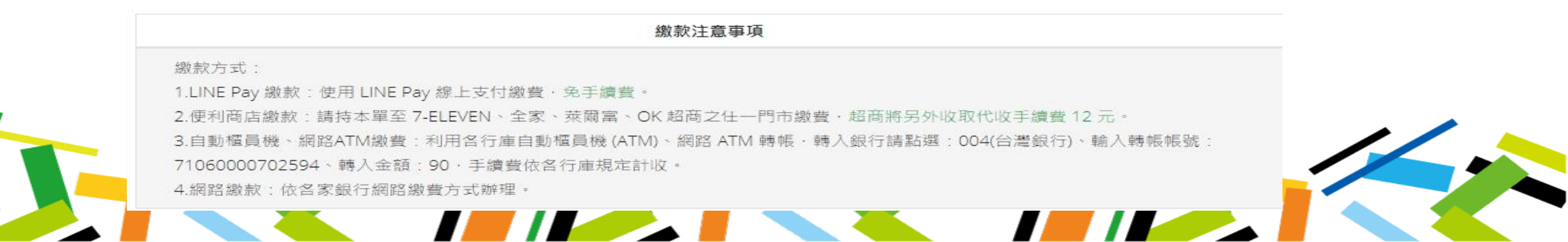

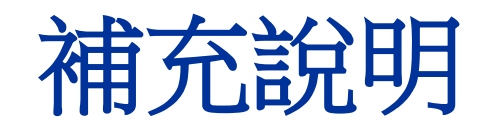

## 一、LINE Pay繳費(1/2)

▲ 選擇LINE Pay繳費後,以手機掃描QRcode進行繳費

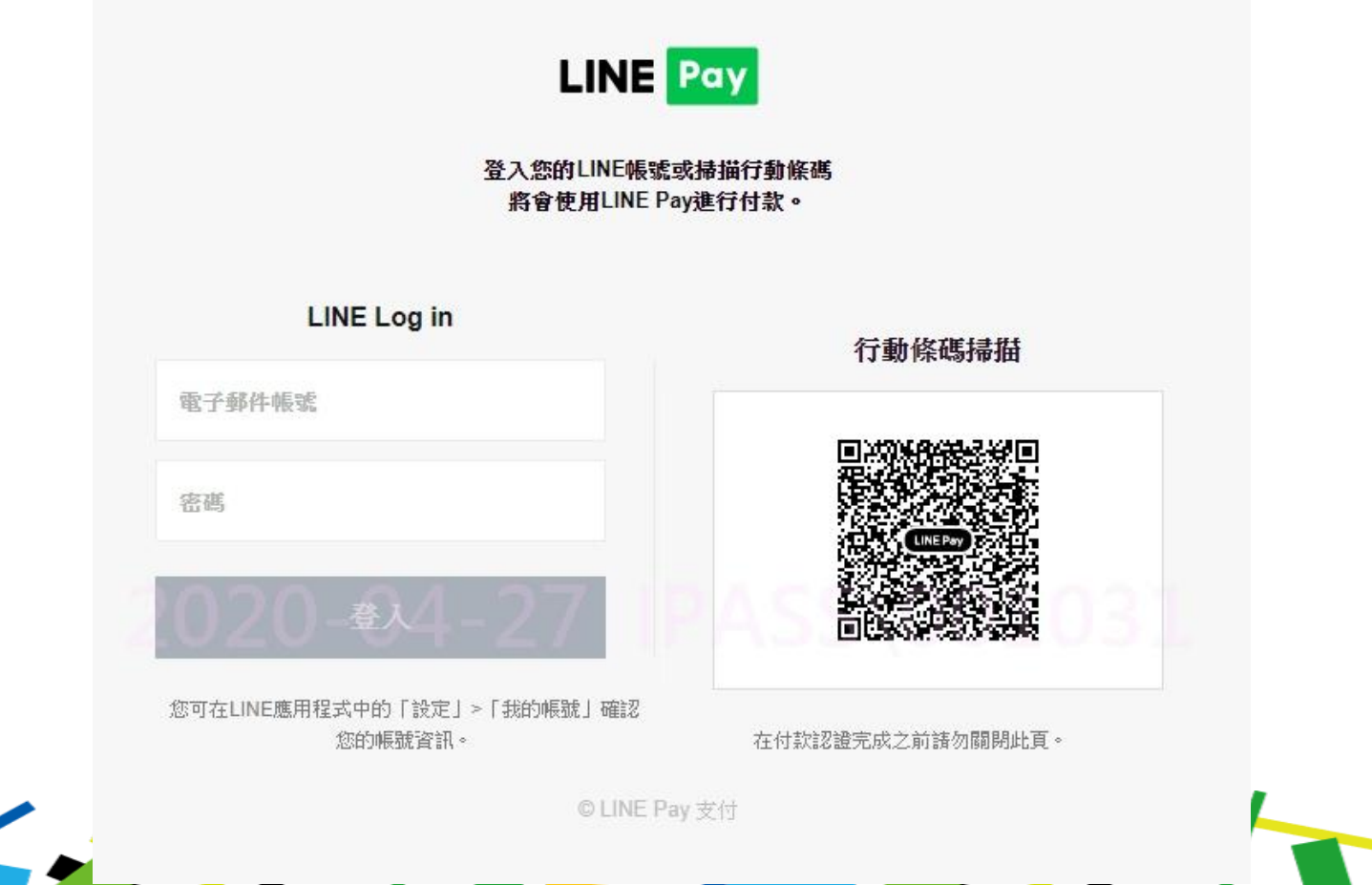

## 一、LINE Pay繳費(2/2)

#### ↓ 開啟 → PAY NOW → 付款完成

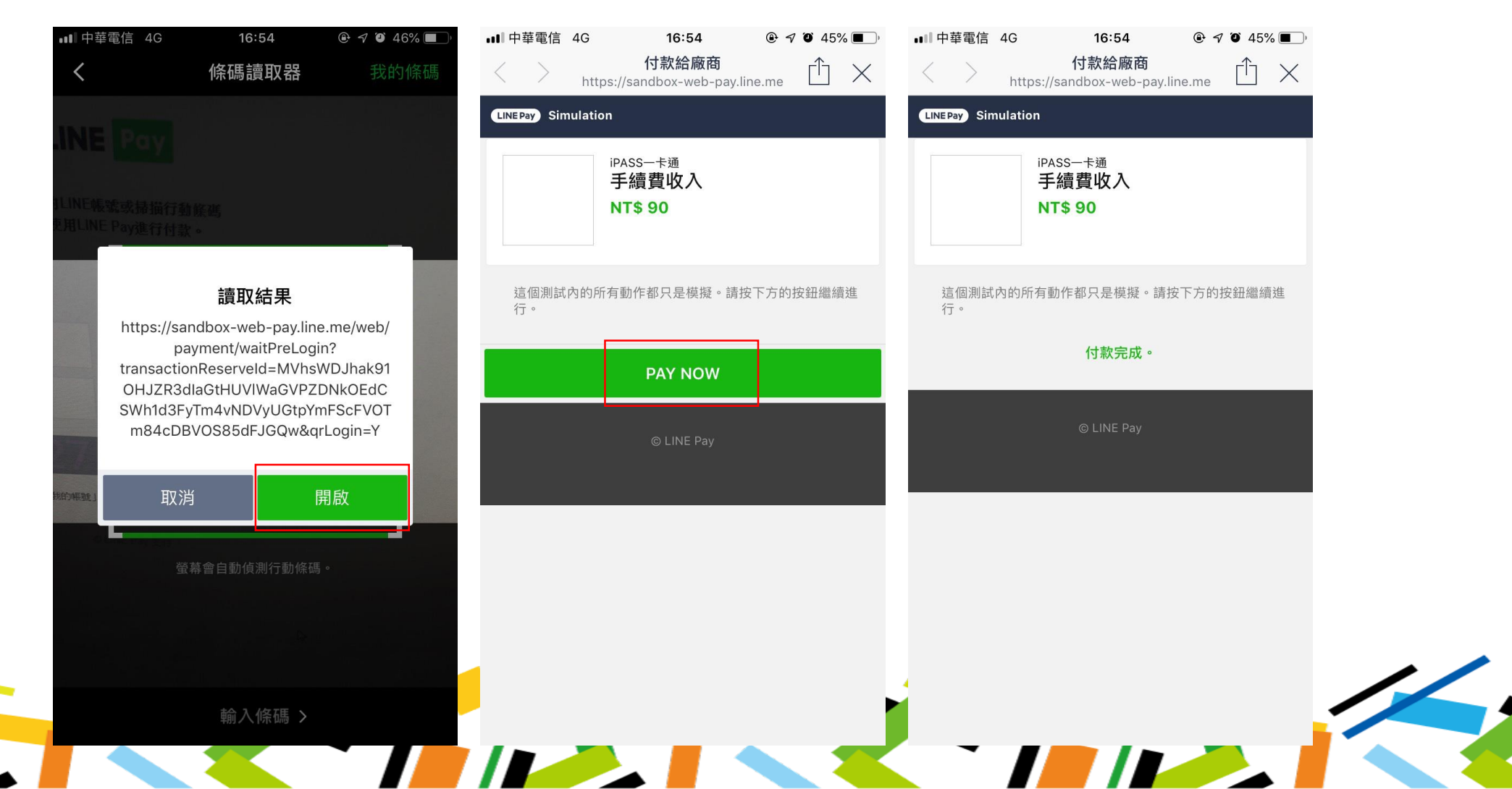